# OMRON Industrial Automation SYSMAC CS/CJ/CP Series

## **ETHERNET** Driver

Compatible version OS

Over 4.0

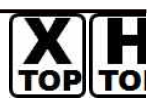

XDesignerPlus Over 4.0.0.0

## CONTENTS

Thank you for using M2I's "Touch Operation Panel(M2I TOP) Series". Please read out this manual and make sure to learn connection method and process of TOP – External device"

### 1. System configuration Page 2

It explains device for connection, setup of, cable and structural system.

Please choose proper system referring to this point.

### 2. Selecting TOP model and

#### external devices

63

Select TOP model and external device..

### **3.** Example of system settings Page 5

It explains setup example for communication connection between the device and external terminal.

Select example according to the system you choose in "1. System structure"

#### 4. Communication settings details Page 15

It explains the way of configuring TOP communication.

If external setup is changed, make sure to have same setup of TOP with external device by referring to this chapter.

### 5. Support address

#### Page 17

Page 4

Check available addresses to communicate with external devices referring to this chapter.

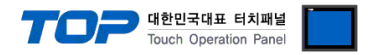

## 1. System configuration

System configuration of TOP and "OMRON Industrial Automation - SYSMAC CS/CJ/CP Series ETHERNET" is as below.

| Series | CPU                                                                                                    | Link I/F   | Method            | System settings                                                         | Cable                        |
|--------|----------------------------------------------------------------------------------------------------|------------|-------------------|-------------------------------------------------------------------------|------------------------------|
| CS     | CS1H-CPU67<br>CS1H-CPU66<br>CS1H-CPU65<br>CS1H-CPU64<br>CS1G-CPU45<br>CS1G-CPU44                                                                                                    | CS1W-ETN01 | Ethernet          | <u>3.1 설정 예제 13.1</u><br>Setting Furmulas 1                             |                              |
|        | CS1G-CPU43<br>CS1G-CPU42<br>CS1H-CPU67H<br>CS1H-CPU66H<br>CS1H-CPU65H<br>CS1H-CPU63H<br>CS1G-CPU45H<br>CS1G-CPU44H<br>CS1G-CPU44H<br>CS1G-CPU42H<br>CS1G-CPU42H<br>CS1H-CPU67-V1<br>CS1H-CPU65-V1<br>CS1H-CPU65-V1<br>CS1H-CPU63-V1<br>CS1G-CPU44-V1<br>CS1G-CPU44-V1<br>CS1G-CPU43-V1<br>CS1G-CPU44-V1<br>CS1G-CPU42-V1<br>CS1G-CPU42-V1<br>CJ1G-CPU45<br>CJ1G-CPU44<br>CJ1M-CPU23<br>CJ1M-CPU23<br>CJ1M-CPU21<br>CJ1M-CPU13<br>CJ1M-CPU12<br>CJ1M-CPU11<br>CJ1H-CPU66H<br>CJ1H-CPU65H | CS1W-ETN11 | (UDP)             | (Page 5)                                                                |                              |
|        |                                                                                                    |            | Ethernet<br>(UDP) | <u>3.2 Setting Examples 2</u><br>( Page 7 )                             |                              |
|        |                                                                                                    | CSIW-LINZI | Ethernet<br>(TCP) | <u>3.3 Setting Examples 3</u><br>( Page 9 )                             | Twisted pair cable*Caution1) |
| CJ1    |                                                                                                    | CJ1W-ETN11 | Ethernet<br>(UDP) | <u>3.1 설정 예제 13.1</u><br><u>Setting Examples 1</u><br><u>( Page 5 )</u> |                              |
|        |                                                                                                    |            | Ethernet<br>(UDP) | <u>3.2 Setting Examples 2</u><br>( Page 7 )                             |                              |
|        | CJ1G-CPU45H<br>CJ1G-CPU44H<br>CJ1G-CPU43H<br>CJ1G-CPU42H                                                                                                    | CJIW-EINZI | Ethernet<br>(TCP) | <u>3.3 Setting Examples 3</u><br>( Page 9 )                             |                              |

\*Caution1) Twisted pair cable

- This means STP(Shielded Twisted Pair cable) or UTP (Unshielded Twisted Pair cable) category 3,4,5.

- You can connect to other devices such as hub, transceiver depends on the configuration and in this case, use direct cable.

Continue on the next page.

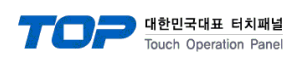

| Series | CPU                                                                     | Link I/F                                                                                                  | Method                               | System settings                       | Cable                        |
|--------|-------------------------------------------------------------------------|----------------------------------------------------------------------------------------------------|--------------------------------------|---------------------------------------|------------------------------|
| CJ2    | CJ2H-CPU64-EIP<br>CJ2H-CPU65-EIP                                        | H-CPU64-EIP<br>H-CPU65-EIP CPU Integrated<br>H-CPU66-EIP EtherNet/IP -<br>H-CPU67-EIP Port<br>H-CPU68-EIP | Ethernet<br>(UDP)                    | 3.4 Setting Examples 4<br>( Page 11 ) |                              |
|        | CJ2H-CPU67-EIP<br>CJ2H-CPU68-EIP                                        |                                                                                                    | Ethernet<br>(TCP)                    | 3.5 Setting Examples 5<br>( Page 13 ) |                              |
|        | CJ2M-CPU35<br>CJ2M-CPU34<br>CJ2M-CPU33                                  |                                                                                                    | Ethernet<br>(UDP)                    | 3.2 Setting Examples 2<br>( Page 7 )  |                              |
|        | CJ2M-CPU32<br>CJ2M-CPU31                                                | GIW-ENV2I                                                                                                 | Ethernet<br>(TCP)                    | 3.3 Setting Examples 3<br>( Page 9 )  | Twisted pair cable*Caution1) |
| CP1    | CP1H-X□□R-A<br>CP1H-X□□T-D<br>CP1H-X□□T1-D                              |                                                                                                    | Ethernet<br>(UDP)                    | 3.2 Setting Examples 2<br>( Page 7 )  |                              |
|        | CP1H-XA DR-A CJ1W-ETN21<br>CP1H-XA DT-D<br>CP1H-XA DT1-D<br>CP1H-Y DT-D | Ethernet<br>(TCP)                                                                                         | 3.3 Setting Examples 3<br>( Page 9 ) |                                       |                              |

\*Caution1) Twisted pair cable

- This means STP(Shielded Twisted Pair cable) or UTP (Unshielded Twisted Pair cable) category 3,4,5.

- You can connect to other devices such as hub, transceiver depends on the configuration and in this case, use direct cable.

#### Possible Connecting Configuration

• 1 : 1 connection(1 TOP and 1 External Device)

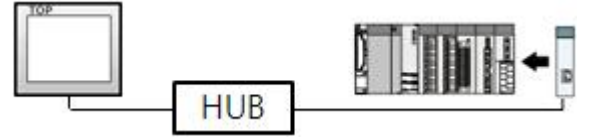

• 1 : N Connection (1 TOP and several external devices) Connection

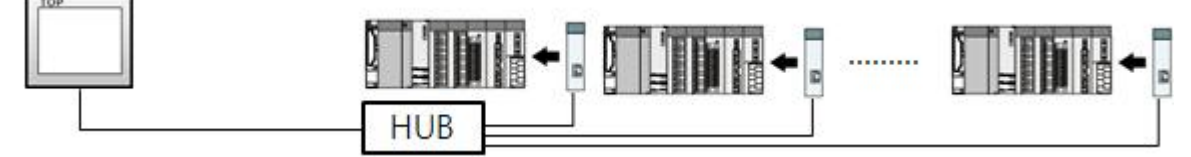

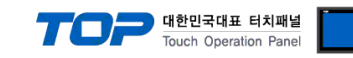

## 2. Selecting TOP model and external devices

Select the external devices to connect to TOP.

|                                            | HMI / PLC Uint                                                               |
|--------------------------------------------|------------------------------------------------------------------------------|
| Series XTOP Series<br>Model XTOP15TX-SA/SD | Vendor OMRON Industrial Automation PLC Model SYSMAC CS/CJ/CP Series ETHERNET |
|                                            | PLC                                                                          |
| Vendor                                     | Model                                                                        |
| M2I Corporation 🔶                          | CAM Positioner Series 3F88L-160/162                                          |
| MITSUBISHI Electric Corporation            | SYSMAC C/CV Series HOST Link                                                 |
| OMRON Industrial Automation                | SYSMAC CS/CJ/CP Series ETHERNET                                              |
| LS Industrial Systems                      | SYSMAC CS/CJ/CP Series HOST Link                                             |
| MODBUS Organization                        | V680 RFID System Series                                                      |
| SIEMENS AG.                                |                                                                              |
| Rockwell Automation (AB)                   |                                                                              |
| GE Fanuc Automation                        |                                                                              |
| PANASONIC Electric Works                   |                                                                              |
| YASKAWA Electric Corporation               |                                                                              |
| YOKOGAWA Electric Corporatio               |                                                                              |
| Schneider Electric Industries              |                                                                              |
| KDT Systems                                |                                                                              |
| RS Automation(SAMSUNG)                     |                                                                              |
| HITACHIJES                                 |                                                                              |
| FATEK Automation Corporation               |                                                                              |
| DELTA Electronics                          |                                                                              |
| KOYO Electronic Industries                 |                                                                              |
| VIGOR Electric Corporation                 |                                                                              |
| Comfile Technology                         |                                                                              |
| Dongbu(DASAROBOT)                          |                                                                              |
| POPORTAR                                   |                                                                              |

| Setting details |              |                                                                                                    | Contents                            |                                 |
|-----------------|--------------|----------------------------------------------------------------------------------------------------|-------------------------------------|---------------------------------|
| TOP             | Series       | Select the name of a TOP series that is to be connected to PLC.                                       |                                     |                                 |
|                 |              | Before downloading the settings                                                                       | s, install the OS version specified | in the table below according to |
|                 |              | TOP series.                                                                                           |                                     |                                 |
|                 |              | Series Version name                                                                                   |                                     |                                 |
|                 |              | XTOP / HTOP                                                                                           | V4.0                                |                                 |
|                 | Name         | Select the model name of TOP product.                                                                 |                                     |                                 |
| External device | Manufacturer | Select the manufacturer of external devices to be connected to TOP.                                   |                                     |                                 |
|                 |              | Please select "OMRON Industrial Automation".                                                          |                                     |                                 |
|                 | PLC          | Select the model series of external devices to be connected to TOP.                                   |                                     |                                 |
|                 |              | Please select "SYSMAC CS/CJ/CP Series Ethernet".                                                      |                                     |                                 |
|                 |              | Please check, in the "1. System configuration", if the relevant external device is available to set a |                                     |                                 |

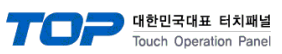

| <br>                  |
|-----------------------|
|                       |
| system configuration  |
| system configuration. |
|                       |

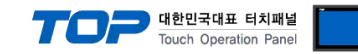

## 3. Example of system settings

We suggest the communication interface setting of TOP and "SYSMAC CS/CJ/CP SERIES" as below.

#### 3.1 Setting Examples 1

Set the system as below.

| Details                       | ТОР          | "SYSMAC CS/CJ/CP SERIES" | Remark        |
|-------------------------------|--------------|--------------------------|---------------|
| IP Address*Caution1)Caution2) | 192.168.0.50 | 192.168.0.51             | User settings |
| Protocol                      | UDP          | UDP                      | User settings |
| Port                          | 1024         | 9600                     | User settings |
| Node Address                  | Auto set     | 1                        | User settings |

\*Caution1) The network address (the 3 front digits of IP, 192.168.000) TOP and external device must be identical.

\*Caution2) Please do not use the same IP address in the same network.

#### (1) XDesignerPlus setup

After setting the below details in [Project > Project Settings], download the detailed settings using TOP tool.

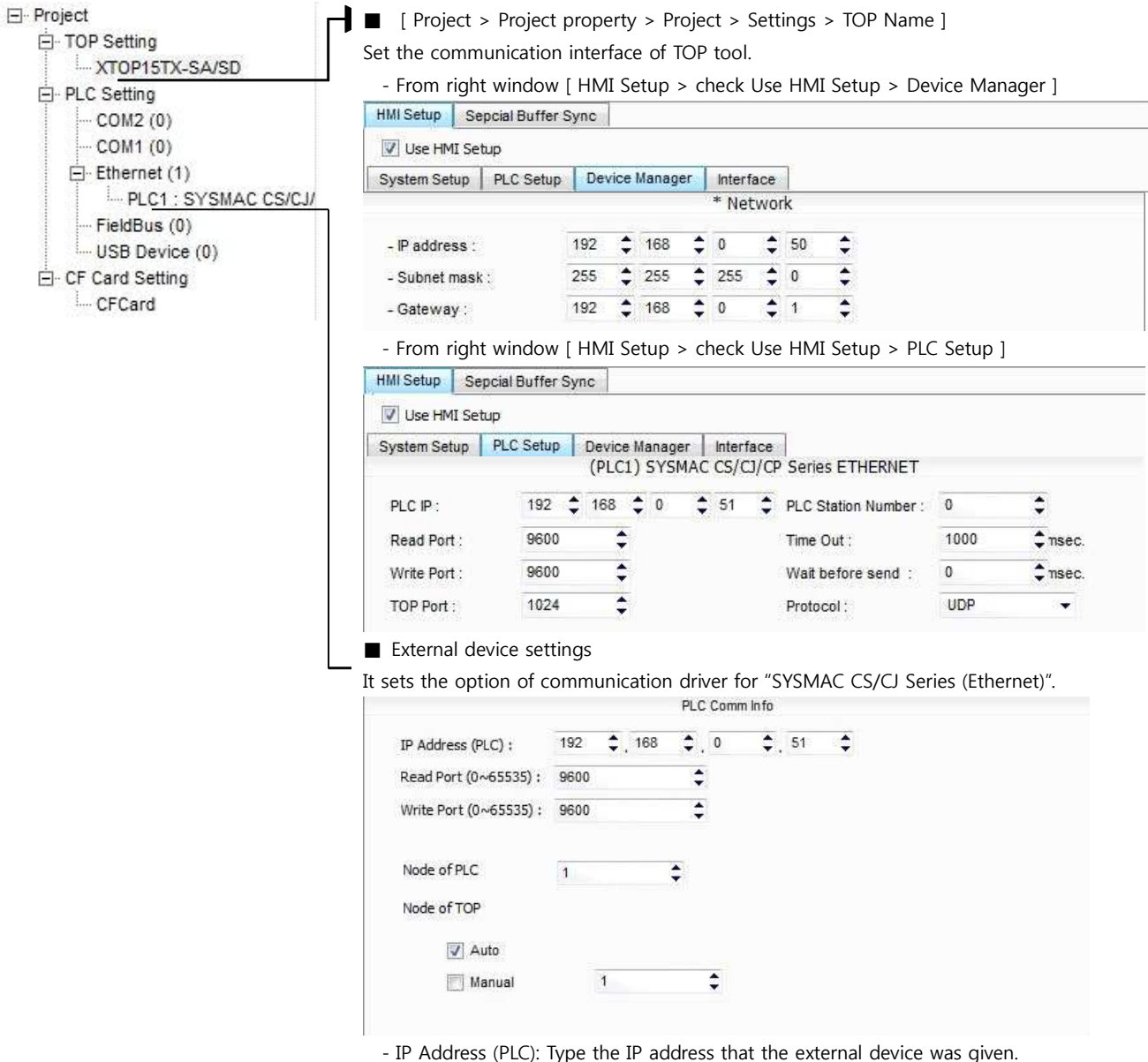

- IP Address (PLC). Type the IP address that the external device was given.
- -Reading port / writing port: Choose the port number for ethernet communication.
- PLC Node Number : Node Address that set from PLC.
- TOP Node Number : TOP's Node Address that is used in Communication Protocol;.

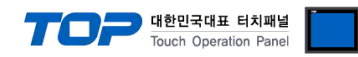

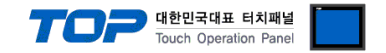

Set as below through Rotary Switch (Ethernet Module, Front) and Ladder Software CX-ONE for communication setting. Please refer the PLC user manual for more detailed information if you need.

| - 6 | 0 |
|-----|---|
|     | ١ |
| /   | 1 |

Please do not use the same IP address in the same network.

**1.** Set the Rotary Switch which is located in front of ethernet module as below.

| Details  |                  | Contents |                                                                                       |
|----------|------------------|----------|---------------------------------------------------------------------------------------|
| Unit No. |                  | 1        |                                                                                       |
| NODE No. | x16 <sup>1</sup> | 0        | Select "Connection Method between PC-PLC from [Network Type]" in "[Device Type] - PLC |
|          | x16 <sup>0</sup> | 1        | Name". Select detailed setting information from [Setting].                            |

2. Start [CX-Programmer]. Select CPU name that you want to use and PC-PLC communication method from [Change PLC] dialog box.

| Device Name  |   |                  |
|--------------|---|------------------|
| NewPLC1      |   |                  |
| Device Type  |   |                  |
| CS1G/CJ1G    | • | <u>S</u> ettings |
| Network Type |   |                  |
| SYSMAC WAY   | - | Settings         |
| Comment      |   |                  |
|              |   | 0                |
|              |   | ल्ली             |
| ~~ 1         |   | 10212            |

3. Register the slot information that ethernet communication module is installed in the project.

(1) Double Click [IO Table and Unit Setup]  $\rightarrow$  [PLC IO Table] dialog box Popup

(2) From [PLC IO Table] dialog box double click slot number that is connected the communication module from the [Main Rack] Tree,

→ [Select Unit] dialog popup

(3) Select ethernet communication module which is to use from [Communications Adapter] in [Select Unit] dialog box

(4) Input unit number in the [Add Unit] dialog box. (Input "1" for this current example.)

4. Please input ethernet setting information in [Edit Parameters] dialog box by double clicking ethernet communication module that is registered [PLC IO Table].

| CS1W-ETN01 [Edit Pa                         | rameters]                                                         |              | ? 🛛          |
|---------------------------------------------|-------------------------------------------------------------------|--------------|--------------|
| Setting Mail Setup                          |                                                                   |              |              |
| Broadcast                                   | FINS/UDP Port<br>© Default (9600)<br>© User defined               |              |              |
| P. Address<br>Sub-net Mask<br>255 , 255 , 0 | Conversion<br>C Auto (Static)<br>C Combined<br>© IP address table |              |              |
| FTP<br>Login<br>Password                    | P Address Table<br>001 192,168,000,051                            | IP Router Ta | lns<br>Del   |
| Transfer[Unit to PC]                        | Transfer(PC to Unit)                                              | ompare       | <u>Beset</u> |
| Set D <u>e</u> taults                       |                                                                   |              | <u>확인</u> 쥐소 |

| Details                             | Settings                                                                                                    |
|-------------------------------------|----------------------------------------------------------------------------------------------------|
| FINS/UDP Port                       | Default ( 9600 )                                                                                                    |
| Conversion                          | IP address table                                                                                                    |
| IP Address Table<br>(Click Ins Key) | Insert IP Address     Image: Constraint of the series of the series of the |

% Set IP address of ethernet communication module, Node Address by using IP address table.

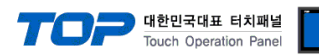

| Sub-net Mask 255.255.2 |              |               |
|------------------------|--------------|---------------|
|                        | Sub-net Mask | 255.255.255.0 |

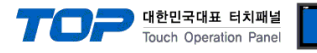

#### 3.2 Setting Examples 2

#### Set the system as below.

| Details                       | ТОР          | "SYSMAC CS/CJ/CP SERIES" | Remark        |
|-------------------------------|--------------|--------------------------|---------------|
| IP Address*Caution1)Caution2) | 192.168.0.50 | 192.168.0.51             | User settings |
| Protocol                      | UDP          | UDP                      | User settings |
| Port                          | 1024         | 9600                     | User settings |
| Node Address                  | Auto set     | 1                        | User settings |

\*Caution1) The network address (the 3 front digits of IP, 192.168.000) TOP and external device must be identical.

\*Caution2) Please do not use the same IP address in the same network.

#### (1) XDesignerPlus setup

After setting the below details in [Project > Project Settings], download the detailed settings using TOP tool.

| - PLC Setting          | HMI Setup Sencial Buffe | er Sync |              |        |       |         |      | ·····                |            |          |
|------------------------|-------------------------|---------|--------------|--------|-------|---------|------|----------------------|------------|----------|
| COM2 (0)               | V Lise HMI Setup        |         |              |        |       |         |      |                      |            |          |
| Ethernet (1)           | System Setup PLC Setu   | ID Dev  | ice l        | lanaoe | er    | Interfa | ce   | 1                    |            |          |
| - PLC1 : SYSMAC CS/CJ/ |                         |         |              |        |       | Net     | Nor  | k                    |            |          |
| FieldBus (0)           | - IP address :          | 192     | •            | 168    | \$    | 0       | \$   | 50 🛟                 |            |          |
| - CE Card Setting      | - Subnet mask :         | 255     | \$           | 255    | \$    | 255     | \$   | 0 🔹                  |            |          |
| CFCard                 | - Gateway :             | 192     | \$           | 168    | \$    | 0       | \$   | 1 🗘                  |            |          |
|                        | - From right window     | M [ HM  | I Se         | tun s  | > ch  | eck I   | lse  | HMI Setup > Pl       | C Setun 1  | 1        |
|                        | HMI Setup Sencial Buffe | er Sync | 1 50         | tup >  | - CH  |         | , sc |                      |            |          |
|                        | V Use HMI Setup         |         |              |        |       |         |      |                      |            |          |
|                        | System Setup PLC Setu   | Dev     | ice I        | lanace | r II  | nterfa  | се   | 1                    |            |          |
|                        |                         | (PI     | LC1)         | SYSM   | IAC O | CS/CJ   | /CP  | Series ETHERNET      |            |          |
|                        | PLC IP : 192            | \$ 16   | 8            | 0      | \$    | 51      | \$   | PLC Station Number : | 0          | \$       |
|                        | Read Port : 960         | 0       | \$           |        |       |         |      | Time Out :           | 1000       | \$ msec. |
|                        | Write Port : 960        | 0       | \$           |        |       |         |      | Wait before send :   | 0          | ¢ msec.  |
|                        | TOP Port : 102          | 4       | \$           |        |       |         |      | Protocol :           | UDP        | ×.       |
|                        | External device set     | tinas   |              |        |       |         |      |                      |            |          |
|                        | It sets the option of c | ommur   | nica         | tion ( | drive | r for   | "S   |                      | ries (Ethe | rnet)"   |
|                        |                         | onnia   |              |        | PLC C | omm In  | fo   |                      | 100 (21110 |          |
|                        | IP Address (PLC) :      | 192     | <b>\$</b> .1 | 68     | ¢. 0  | 0       | \$.  | 51 🛟                 |            |          |
|                        | Read Port (0~65535) :   | 9600    | 0.10         |        | •     |         |      |                      |            |          |
|                        | Write Port (0~65535) :  | 9600    | _            |        | \$    |         |      |                      |            |          |
|                        |                         |         |              |        |       |         |      |                      |            |          |
|                        | Node of PLC             | 1       |              | \$     |       |         |      |                      |            |          |
|                        | Node of TOP             |         |              |        |       |         |      |                      |            |          |
|                        | V Auto                  |         |              |        |       |         |      |                      |            |          |
|                        | Manual                  | 1       | -            |        | \$    | Î       |      |                      |            |          |
|                        |                         |         |              |        |       |         |      |                      |            |          |

- PLC Node Number : Node Address that has been set from PLC.
- TOP Node Number : TOP's Node Address that is used in Communication  $\ensuremath{\mathsf{Protocol}}\xspace;$

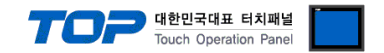

Set as below through Rotary Switch (Ethernet Module, Front) and Ladder Software CX-ONE for communication setting. Please refer the PLC user manual for more detailed information if you need.

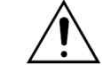

1.

Please do not use the same IP address in the same network.

| Set the Rotary S | witch which      | ch is located in fro | nt of ethernet module as below.                                           |
|------------------|------------------|----------------------|---------------------------------------------------------------------------|
| Details          |                  | Contents             |                                                                           |
| Unit No.         |                  | 1                    | Select "Connection Method between PC-PLC from [Network Type]" in "[Device |
| NODE No.         | x16 <sup>1</sup> | 0                    | Type] - PLC Name". Select detailed setting information from [Setting].    |
|                  | x16 <sup>0</sup> | 1                    |                                                                           |

2. Start [CX-Programmer]. Select CPU name that you want to use and PC-PLC communication method from [Change PLC] dialog box.

| Device Name  |            |
|--------------|------------|
| NewPLC1      |            |
| Device Type  |            |
| CJ1G-H       | ✓ Settings |
| Network Type |            |
| SYSMAC WAY   | ✓ Settings |
| Comment      |            |
|              | 10         |
|              |            |
| 1            | <u>.</u>   |
| OK Correct   | 11212      |

**3.** Register the slot information that ethernet communication module is installed in the project.

(1) Double Click [IO Table and Unit Setup] ( [PLC IO Table] dialog box Popup

(2) From [PLC IO Table] dialog box double click slot number that is connected the communication module from the [Main Rack] Tree, [Select Unit] dialog popup

(3) Select ethernet communication module which is to use from [Communications Adapter] in [Select Unit] dialog box

(4) Input unit number in the [Add Unit] dialog box. (Input "1" for this current example.)

4. Please input ethernet setting information in [Edit Parameters] dialog box by double clicking ethernet communication module that

#### is registered [PLC IO Table].

Sub-net Mask

| CJ1W-ETN21(ETN21M                                                                                                    | ode) [Edit Parameter                                                                  | s]                                                                       | ? 🛛                                                                                           |
|----------------------------------------------------------------------------------------------------|---------------------------------------------------------------------------------------|--------------------------------------------------------------------------|-----------------------------------------------------------------------------------------------|
| Setting     FINS/TCP   DNS       Broadcast                                                                                                    | SMTP POP Mail<br>FINS/UDP Port<br>© Default (9600)<br>© User defined                  | Address   Mail Ser<br>FINS/TCP Port<br>© Default (9600<br>© User defined | id   Mail Receive   Clock Auto A▲ ▶<br>)<br>-                                                 |
| IP Address<br>192., 168., 000., 51<br>Sub-net Mask<br>255., 255., 255., 0                                                                                                    | Conversion<br>• Auto (dynamic)<br>C Auto (Static)<br>C Combined<br>C IP address table | Baud Rate<br>Auto<br>10BASE-T                                            | TCP/IP keep-alive<br>0 min, [0: default (120)]<br>Destination IP address<br>Change to dynamic |
| FTP                                                                                                    | IP Address Table                                                                      | IP Ro                                                                    | uter Table                                                                                    |
| Login     Image: Comparison of Comparison of C | Transfer(PC to Unit)                                                                  |                                                                          | Ins<br>Del<br>                                                                                |
| Details                                                                                                    | Settings                                                                              |                                                                          |                                                                                               |
| FINS/UDP Port                                                                                                    | Default ( 9600                                                                        | ))                                                                       |                                                                                               |
| Conversion                                                                                                    | Auto (dynami                                                                          | c)                                                                       |                                                                                               |
| Baud Rate                                                                                                    | Auto                                                                                  |                                                                          |                                                                                               |
| IP Address                                                                                                    | 192.168.000.5                                                                         | 1                                                                        |                                                                                               |
|                                                                                                    |                                                                                       |                                                                          |                                                                                               |

255.255.255.0

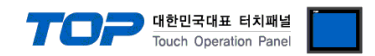

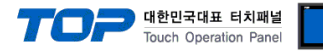

#### 3.3 Setting Examples 3

#### Set the system as below.

| Details                       | ТОР          | "SYSMAC CS/CJ/CP SERIES" | Remark        |
|-------------------------------|--------------|--------------------------|---------------|
| IP Address*Caution1)Caution2) | 192.168.0.50 | 192.168.0.51             | User settings |
| Protocol                      | ТСР          | ТСР                      | User settings |
| Port                          | 1024         | 9600                     | User settings |
| Node Address                  | Auto set     | 1                        | User settings |

\*Caution1) The network address (the 3 front digits of IP, 192.168.000) TOP and external device must be identical.

\*Caution2) Please do not use the same IP address in the same network.

#### (1) XDesignerPlus setup

After setting the below details in [Project > Project Settings], download the detailed settings using TOP tool.

|                    | HMI Setup Sencial Buffe                          | er Sync |          |        |      |          |             |        | •                |                      | 5 -     |
|--------------------|--------------------------------------------------|---------|----------|--------|------|----------|-------------|--------|------------------|----------------------|---------|
| COM2 (0)           | V Use HMI Setup                                  |         | 4        |        |      |          |             |        |                  |                      |         |
| Ethernet (1)       | System Setup PLC Setu                            | ID De   | vice N   | lanage | er   | Interf   | ace         | Ĩ      |                  |                      |         |
| PLC1 : SYSMAC CS/C | <u>J/</u>                                        |         |          |        |      | * Net    | wo          | rk     |                  |                      |         |
| FieldBus (0)       | - IP address :                                   | 192     | •        | 168    | \$   | 0        | ÷           | 50     | •                |                      |         |
| - CF Card Setting  | - Subnet mask :                                  | 255     | ÷        | 255    | t    | 255      | ÷           | 0      | ÷                |                      |         |
| CFCard             | - Gateway :                                      | 192     | \$       | 168    | \$   | 0        | \$          | 1      | ÷                |                      |         |
|                    | - From right window                              |         |          | tun s  | ch   | pock     |             | ни     | [Setup > PLC     | <sup>-</sup> Satun 1 |         |
|                    | HMI Setup                                        |         | 1 50     | tup >  |      | ICCK     | 030         | T HVI. |                  | _ Setup ]            |         |
|                    | Una LIMI Setur                                   | я зунс  |          |        |      |          |             |        |                  |                      |         |
|                    | Use HMI Setup                                    | De De   |          |        | - 1  | Interest |             | 1      |                  |                      |         |
|                    | System Setup   PLC Setu                          | (P      | LC1)     | SYSM   | IAC  | CS/C     | J/CP        | Serie  | S ETHERNET       |                      |         |
|                    | PLC IP : 192                                     | 2 🛟 16  | 8        | : 0    | \$   | 51       | \$          | PLC S  | Station Number : | 0                    | •       |
|                    | Read Port : 960                                  | 0       | \$       |        |      |          |             | Time   | Out :            | 1000                 | ¢nsec.  |
|                    | Write Port : 960                                 | 0       | \$       |        |      |          |             | Wait I | before send :    | 0                    | ¢ msec. |
|                    | TOP Port : 102                                   | 24      | \$       |        |      |          |             | Proto  | col ;            | UDP                  | •       |
|                    | External device cot                              | tings   |          |        |      |          |             |        |                  |                      |         |
|                    | It sets the option of s                          | ammu    | nica     | tion   | drin | or fo    | r "C        | VCNA   | AC CSICI Sor     | ioc (Etho            | rpat)"  |
|                    |                                                  | ommu    | nica     |        | PLC  | Comm     | n S<br>Info | T SIVI | AC CS/CJ SEI     | ies (Ethe            | met) .  |
|                    | IP Address (PLC) +                               | 192     | <b>1</b> | 68     | •    | 0        | ÷           | 51     | ÷.               |                      |         |
|                    | Read Port (0~65535) :                            | 9600    | South    |        |      |          |             |        |                  |                      |         |
|                    | Write Port (0~65535) :                           | 9600    | _        |        | -    |          |             |        |                  |                      |         |
|                    |                                                  |         |          |        |      |          |             |        |                  |                      |         |
|                    | Node of PLC                                      | 1       |          | ¢      |      |          |             |        |                  |                      |         |
|                    | Node of TOP                                      |         |          | 19     |      |          |             |        |                  |                      |         |
|                    | THE ALL OF                                       |         |          |        |      |          |             |        |                  |                      |         |
|                    |                                                  |         |          |        |      |          |             |        |                  |                      |         |
|                    | 1-14 C2 Q 20 0 C 2 C 2 C 2 C 2 C 2 C 2 C 2 C 2 C | 100     | 6        |        |      |          |             |        |                  |                      |         |

-Reading port / writing port: Choose the port number that will be used for ethernet communication.

- PLC Node Number : Node Address that has been set from PLC.
- TOP Node Number : TOP's Node Address that is used in Communication Protocol;.

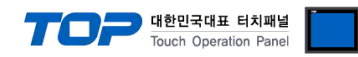

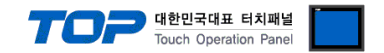

Set as below through Rotary Switch (Ethernet Module, Front) and Ladder Software CX-ONE for communication setting. Please refer the PLC user manual for more detailed information if you need.

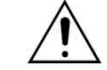

Please do not use the same IP address in the same network.

| <b>1.</b> Se | et the Rotary S | witch which      | ch is located in fro | nt of ethernet module as below.                                           |
|--------------|-----------------|------------------|----------------------|---------------------------------------------------------------------------|
|              | Details         |                  | Contents             |                                                                           |
|              | Unit No.        |                  | 1                    | Select "Connection Method between PC-PLC from [Network Type]" in "[Device |
|              | NODE No.        | x16 <sup>1</sup> | 0                    | Type] - PLC Name". Select detailed setting information from [Setting].    |
|              |                 | x16 <sup>0</sup> | 1                    |                                                                           |

2. Start [CX-Programmer]. Select CPU name that you want to use and PC-PLC communication method from [Change PLC] dialog box.

| NewPLC1 Device Type CJ1G-H ▼ Settings Network Type SYSMAC WAY ▼ Settings Comment  | Device Name —— |  |   |                   |
|-----------------------------------------------------------------------------------|----------------|--|---|-------------------|
| Device Type<br>CJ1G-H  Settings<br>Network Type<br>SYSMAC WAY Settings<br>Comment | NewPLC1        |  |   |                   |
| CJ1G-H ▼ Settings Network Type SYSMAC WAY ▼ Settings Comment                      | Device Type    |  |   |                   |
| Network Type<br>SYSMAC WAY <u>Settings</u><br>Comment                             | CJ1G-H         |  | • | <u>S</u> ettings, |
| SYSMAC WAY Settings                                                               | Network Type   |  |   |                   |
| Comment                                                                           | SYSMAC WAY     |  | • | S <u>e</u> ttings |
|                                                                                   | Comment        |  |   |                   |
|                                                                                   |                |  |   | 10                |
|                                                                                   |                |  |   |                   |
|                                                                                   | ļ              |  |   |                   |

3. Register the slot information that ethernet communication module is installed in the project.

(1) Double Click [IO Table and Unit Setup] ( [PLC IO Table] dialog box Popup

(2) From [PLC IO Table] dialog box double click slot number that is connected the communication module from the [Main Rack] Tree, [Select Unit] dialog pop up

(3) Select ethernet communication module which is to use from [Communications Adapter] in [Select Unit] dialog box

(4) Input unit number in the [Add Unit] dialog box. (Input "1" for this current example.)

4. Please input ethernet setting information in [Edit Parameters] dialog box by double clicking ethernet communication module that

#### is registered [PLC IO Table].

| CJIW-ETN2I(ETN2IM                                                         | ode) [Edit Parameter                                             | rs]                                                                      | ? 🛛                                                                                                    |
|---------------------------------------------------------------------------|------------------------------------------------------------------|--------------------------------------------------------------------------|----------------------------------------------------------------------------------------------------|
| Setting FINS/TCP   DNS<br>Broadcast                                       | SMTP POP Mail<br>FINS/UDP Port<br>Opfault (9600)<br>User defined | Address   Mail Sen<br>FINS/TCP Port<br>© Default (9600<br>© User defined | d   Mail Receive   Clock Auto A                                                                                                    |
| IP Address<br>192 , 168 , 000 , 51<br>Sub-net Mask<br>255 , 255 , 255 , 0 | Conversion                                                       | Baud Rate<br>Auto<br>10BASE-T                                            | TCP/IP keep-alive           TCP/IP keep-alive           0         min, [0: default (120)]           Destination IP address           IF Change to dynamic |
| FTP<br>Login<br>Password<br>Port No, [0<br>[0: Default(21)]               | IP Address Table                                                 |                                                                          | Iter Table                                                                                                    |
| Set Defaults                                                              | Iransfer[PC to Unit]                                             | Compare                                                                  | <u></u><br>확인 취소                                                                                                    |
| Details                                                                   | Settings                                                         |                                                                          |                                                                                                    |
| FINS/TCP Port                                                             | Default ( 9600                                                   | ))                                                                       |                                                                                                    |
| Conversion                                                                | Auto (dynami                                                     | c)                                                                       |                                                                                                    |
| Baud Rate                                                                 | Auto                                                             |                                                                          |                                                                                                    |
| IP Address                                                                | 192.168.000.5                                                    | 1                                                                        |                                                                                                    |
| Sub-net Mask                                                              | 255.255.255.0                                                    |                                                                          |                                                                                                    |

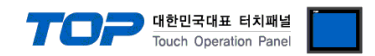

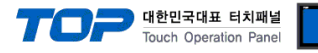

#### 3.4 Setting Examples 4

#### Set the system as below.

| Details                       | ТОР          | "SYSMAC CS/CJ/CP SERIES" | Remark        |
|-------------------------------|--------------|--------------------------|---------------|
| IP Address*Caution1)Caution2) | 192.168.0.50 | 192.168.0.51             | User settings |
| Protocol                      | UDP          | UDP                      | User settings |
| Port                          | 1024         | 9600                     | User settings |
| Node Address                  | Auto set     | 1                        | User settings |

\*Caution1) The network address (the 3 front digits of IP, 192.168.000) TOP and external device must be identical.

\*Caution2) Please do not use the same IP address in the same network.

#### (1) XDesignerPlus setup

After setting the below details in [Project > Project Settings], download the detailed settings using TOP tool.

|                 | - From right windo     | w [ HMI | Setup     | > ch        | eck Us    | se  | HMI Setup > Dev      | vice Man   | ager J  |
|-----------------|------------------------|---------|-----------|-------------|-----------|-----|----------------------|------------|---------|
| COM2 (0)        | HMI Setup Sepcial Buff | er Sync |           |             |           |     |                      |            |         |
| - COM1 (0)      | Use HMI Setup          |         |           |             |           |     |                      |            |         |
|                 | System Setup PLC Set   | up Devi | ice Manag | er          | Interfac  | e   |                      |            |         |
| FieldBus (0)    |                        |         |           |             | * Netw    | /or | ĸ                    |            |         |
| USB Device (0)  | - IP address :         | 192     | \$ 168    | ÷           | 0         | \$  | 50 🗘                 |            |         |
| CF Card Setting | - Subnet mask :        | 255     | \$ 255    | \$          | 255       | +   | 0 🛟                  |            |         |
| I CFCard        | - Gateway :            | 192     | \$ 168    | \$          | 0         | \$  | 1 🗘                  |            |         |
|                 | - From right windo     | w [ HMI | Setup     | > ch        | eck Us    | se  | HMI Setup > PLC      | Setup 1    |         |
|                 | HMI Setup Sepcial Buff | er Svnc |           | -           |           |     |                      |            |         |
|                 |                        |         |           |             |           |     |                      |            |         |
|                 | Svetem Setur. PLC Set  | un Devi | ica Manan | er          | Interfac  | •   | í.                   |            |         |
|                 | ayatem actup           | (PL     | .C1) SYS  | MAC         | CS/CJ/(   | СР  | Series ETHERNET      |            |         |
|                 | PLC IP : 19            | 2 🛟 168 | 3 🔹 0     | \$          | 51        | 1   | PLC Station Number : | 0          | •       |
|                 | Read Port : 96         | 00      | ÷.        |             |           |     | Time Out :           | 1000       | ≜ nsec. |
|                 | Write Port 96          | 00      | -         |             |           |     | Wait before send     | 0          | ≜ msec  |
|                 | TOP Port 10            | 24      | 1         |             |           |     | Protocol             | UDP        | •       |
|                 |                        |         | aca li    |             |           |     |                      |            |         |
| l               | External device se     | ttings  |           |             |           |     |                      |            |         |
|                 | It sets the option of  | commun  | nication  | drive       | er for '  | "S' | YSMAC CS/CJ Ser      | ies (Ethei | rnet)". |
|                 |                        |         |           | PLU         | .omm in t | 0   |                      |            |         |
|                 | IP Address (PLC) :     | 192     | 168       | <b>Q</b> ., | 0         | •   | 51 🗘                 |            |         |
|                 | Read Port (0~65535) :  | 9600    |           | \$          |           |     |                      |            |         |
|                 | Write Port (0~65535) : | 9600    |           | \$          |           |     |                      |            |         |
|                 | Node of PLC            | 1       |           | 1           |           |     |                      |            |         |
|                 | Node of TOP            |         |           | alt         |           |     |                      |            |         |
|                 |                        |         |           |             |           |     |                      |            |         |
|                 | Auto                   |         |           |             |           |     |                      |            |         |

-Reading port / writing port: Choose the port number that will be used for ethernet communication.

- PLC Node Number : Node Address that has been set from PLC.
- TOP Node Number : TOP's Node Address that is used in Communication Protocol;.

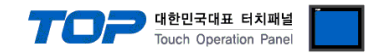

Set as below through Rotary Switch (Ethernet Module, Front) and Ladder Software CX-ONE for communication setting. Please refer the PLC user manual for more detailed information if you need.

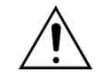

Please do not use the same IP address in the same network.

Set the Rotary Switch which is located in front of ethernet module as below.

| Dip Switch | Settings | Dip Switch | Settings | <b>Rotary Switc</b> | h                | Settings |
|------------|----------|------------|----------|---------------------|------------------|----------|
| SW1        | OFF      | SW5        | OFF      | Unit No.            |                  | 0        |
| SW2        | OFF      | SW6        | OFF      | NODE No.            | x16 <sup>1</sup> | 0        |
| SW3        | OFF      | SW7        | OFF      |                     | x16 <sup>0</sup> | 1        |
|            |          |            |          |                     |                  |          |

**SW4** | OFF | SW8 | OFF **2.** Start [CX-Programmer]. Select CPU name that you want to use and PC-PLC communication method from [Change PLC] dialog box.

Select "Connection Method between PC-PLC from [Network Type]" in "[Device Type] - PLC Name". Select detailed setting information from [Setting...].

3. Double Click [IO Table and Unit Setup] ( [PLC IO Table] dialog box Popup

**4.** Input ethernet setting information from [Edit Parameters] dialog box by double clicking "built-in Ethernet/IP port" from [PLC IO Table] dialog box - [Built-in Port/Inner-Board] tree.

| Details      | Settings       |
|--------------|----------------|
| IP Address   | 192.168.000.51 |
| Sub-net Mask | 255.255.255.0  |

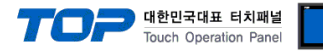

#### 3.5 Setting Examples 5

#### Set the system as below.

| Details                       | ТОР          | "SYSMAC CS/CJ/CP SERIES" | Remark        |
|-------------------------------|--------------|--------------------------|---------------|
| IP Address*Caution1)Caution2) | 192.168.0.50 | 192.168.0.51             | User settings |
| Protocol                      | ТСР          | ТСР                      | User settings |
| Port                          | 1024         | 9600                     | User settings |
| Node Address                  | Auto set     | 1                        | User settings |

\*Caution1) The network address (the 3 front digits of IP, 192.168.000) TOP and external device must be identical.

\*Caution2) Please do not use the same IP address in the same network.

#### (1) XDesignerPlus setup

After setting the below details in [Project > Project Settings], download the detailed settings using TOP tool.

|                                                  | HMI Setup Sepcial Buffer Sync                                                                                                    |                                                                                                    |                                     |             |             |                         |                     |                    |            |                  |                      |         |
|--------------------------------------------------|----------------------------------------------------------------------------------------------------|----------------------------------------------------------------------------------------------------|-------------------------------------|-------------|-------------|-------------------------|---------------------|--------------------|------------|------------------|----------------------|---------|
| COM1 (0)<br>Ethernet (1)<br>PLC1 : SYSMAC CS/CJ/ |                                                                                                    |                                                                                                    |                                     |             |             |                         |                     |                    |            |                  |                      |         |
|                                                  | System Setup PL0                                                                                                    | C Setup                                                                                                    | De                                  | vice        | Manage      | er                      | Interf              | ace                | 1          |                  |                      |         |
|                                                  |                                                                                                    |                                                                                                    |                                     |             |             |                         | * Net               | wo                 | rk         |                  |                      |         |
| FieldBus (0)                                     | - IP address :                                                                                                    |                                                                                                    | 192                                 | \$          | 168         | \$                      | 0                   | \$                 | 50         | \$               |                      |         |
| - CF Card Setting                                | - Subnet mask :                                                                                                    |                                                                                                    | 255                                 | \$          | 255         | \$                      | 255                 | \$                 | 0          | \$               |                      |         |
| CFCard                                           | - Gateway :                                                                                                    |                                                                                                    | 192                                 | \$          | 168         | \$                      | 0                   | \$                 | 1          | •                |                      |         |
|                                                  | - From right wi                                                                                                    | indow                                                                                                    | ГНМ                                 | II Se       | tun :       | > c                     | heck                | lse                | нм         | I Setun > PI(    | <sup>-</sup> Setun 1 |         |
|                                                  | HMI Setup Sencial                                                                                                    | Buffer                                                                                                    | Sync                                |             | , cup       |                         |                     |                    |            |                  | s secup 1            |         |
|                                                  | V Use HMI Setup                                                                                                    |                                                                                                    |                                     |             |             |                         |                     |                    |            |                  |                      |         |
|                                                  | System Setup PLO                                                                                                    | C Setup                                                                                                    | Dev                                 | vice I      | lanaor      | er                      | Interfa             | ice                | 1          |                  |                      |         |
|                                                  | Solon Botop                                                                                                    |                                                                                                    | (P                                  | LC1         | SYSI        | MAC                     | CS/C                | I/CP               | Serie      | es ETHERNET      |                      |         |
|                                                  | PLC IP :                                                                                                    | 192                                                                                                    | \$ 16                               | 8           | 0           | ¢                       | 51                  | \$                 | PLC S      | Station Number : | 0                    | \$      |
|                                                  | Read Port :                                                                                                    | 9600                                                                                                    |                                     | \$          |             |                         |                     |                    | Time       | Out :            | 1000                 | ‡nsec.  |
|                                                  | Write Port :                                                                                                    | 9600                                                                                                    |                                     | \$          |             |                         |                     |                    | Wait       | before send :    | 0                    | t nsec. |
|                                                  | TOP Port :                                                                                                    | 1024                                                                                                    |                                     | \$          |             |                         |                     |                    | Proto      | col :            | TCP                  | •       |
|                                                  | 2000 4 0 C 04 C 04 C 04 C 04 C 04 C 04 C                                                                                                    |                                                                                                    |                                     |             |             |                         |                     |                    | 4 6-51 GAS |                  |                      |         |
|                                                  | External device                                                                                                    | o cotti                                                                                                    | inac                                |             |             |                         |                     |                    |            |                  |                      |         |
|                                                  | ■ External device                                                                                                    | e setti                                                                                                    | ings                                | nica        | tion        | driv                    | vor fo              | r "C               | VCNA       | AC CS/CL Sor     | ioc (Etho            | rpot)"  |
|                                                  | External device<br>It sets the option                                                                                                    | e setti<br>of co                                                                                                | ings<br>ommu                        | nica        | tion        | driv<br>PLC             | /er fo              | r "S<br>nfo        | YSM        | AC CS/CJ Ser     | ies (Ethe            | rnet)". |
|                                                  | ■ External device<br>It sets the option                                                                                                    | e setti<br>of co                                                                                                | ings<br>ommu<br>192                 | nica        | tion<br>168 | driv<br>PLC             | ver fo              | r "S<br>nfo        | YSM.       | AC CS/CJ Ser     | ies (Ethe            | rnet)". |
|                                                  | ■ External device<br>It sets the option<br>IP Address (PLC) :<br>Read Port (0~655                                                              | e setti<br>of co<br>:<br>:                                                                                      | ings<br>mmu<br>192<br>9600          | nica<br>\$. | tion<br>168 | driv<br>PLC             | ver fo<br>Comm      | r "S<br>nfo<br>¢,  | YSM<br>51  | AC CS/CJ Ser     | ies (Ethe            | rnet)". |
|                                                  | ■ External device<br>It sets the option<br>IP Address (PLC) :<br>Read Port (0~655<br>Write Port (0~655                                         | e setti<br>of co<br>:<br>:<br>:<br>:<br>:<br>:<br>:<br>:<br>:<br>:<br>:<br>:<br>:<br>:<br>:<br>:<br>:<br>:<br>: | ings<br>mmu<br>192<br>9600<br>9600  | nica<br>\$. | tion<br>168 | driv<br>PLC<br>÷.       | ver fo<br>Comm      | r "S<br>nfo<br>\$, | YSM.       | AC CS/CJ Ser     | ies (Ethe            | rnet)". |
|                                                  | ■ External device<br>It sets the option<br>IP Address (PLC) :<br>Read Port (0~655<br>Write Port (0~655                                         | e setti<br>of co<br>:<br>:<br>:<br>:<br>:<br>:<br>:<br>:<br>:<br>:<br>:<br>:<br>:<br>:<br>:<br>:<br>:<br>:<br>: | ings<br>ommu<br>192<br>9600<br>9600 | nica<br>\$. | tion<br>168 | driv<br>PLC<br>÷.       | ver fo<br>Comm      | r "S<br>nfo<br>\$  | YSM.       | AC CS/CJ Ser     | ies (Ethe            | rnet)". |
|                                                  | ■ External device<br>It sets the option<br>IP Address (PLC) :<br>Read Port (0~655<br>Write Port (0~655<br>Node of PLC                          | e setti<br>of co<br>:<br>:<br>:<br>:<br>:<br>:<br>:<br>:<br>:<br>:<br>:<br>:<br>:<br>:<br>:<br>:<br>:<br>:<br>: | ings<br>ommu<br>192<br>9600<br>9600 | nica<br>\$. | tion<br>168 | driv<br>PLC<br>\$<br>\$ | ver fo<br>Comm      | r"S<br>nfo<br>\$   | YSM.       | AC CS/CJ Ser     | ies (Ethe            | rnet)". |
|                                                  | ■ External device<br>It sets the option<br>IP Address (PLC) :<br>Read Port (0~655<br>Write Port (0~655<br>Node of PLC<br>Node of TOP           | e setti<br>of co<br>:<br>:<br>:<br>:<br>:<br>:<br>:<br>:<br>:<br>:<br>:<br>:<br>:<br>:<br>:<br>:<br>:<br>:<br>: | ings<br>ommu<br>192<br>9600<br>9600 | nica<br>\$  | tion<br>168 | driv<br>PLC<br>\$       | ver fo<br>Comm      | r "S<br>nfo        | YSM.       | AC CS/CJ Ser     | ies (Ethe            | rnet)". |
|                                                  | ■ External device<br>It sets the option<br>IP Address (PLC) :<br>Read Port (0~655<br>Write Port (0~655<br>Node of PLC<br>Node of TOP           | e setti<br>of co<br>:<br>:<br>:<br>:<br>:<br>:<br>:<br>:<br>:<br>:<br>:<br>:<br>:<br>:<br>:<br>:<br>:<br>:<br>: | ings<br>ommu<br>192<br>9600<br>9600 | nica<br>\$  | tion<br>168 | driv<br>PLC<br>\$<br>\$ | ver fo<br>Comm<br>0 | r "S<br>nfo<br>\$. | YSM.       | AC CS/CJ Ser     | ies (Ethe            | rnet)". |
|                                                  | ■ External device<br>It sets the option<br>IP Address (PLC) :<br>Read Port (0~655<br>Write Port (0~655<br>Node of PLC<br>Node of TOP<br>I Auto | e setti<br>of co<br>:<br>:<br>:<br>:<br>:<br>:<br>:<br>:<br>:<br>:<br>:<br>:<br>:<br>:<br>:<br>:<br>:<br>:<br>: | ings<br>ommu<br>192<br>9600<br>9600 | nica<br>¢.  | tion<br>168 | driv<br>PLC<br>•        | ver fo<br>Comm      | r "S<br>nfo        | YSM.       | AC CS/CJ Ser     | ies (Ethe            | rnet)". |

- TOP Node Number : TOP's Node Address that is used in Communication Protocol;.

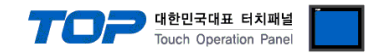

Set as below through Rotary Switch (Ethernet Module, Front) and Ladder Software CX-ONE for communication setting. Please refer the PLC user manual for more detailed information if you need.

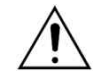

Please do not use the same IP address in the same network.

Set the Rotary Switch which is located in front of ethernet module as below.

| Dip Switch | Settings | Dip Switch | Settings | Rotary Switch |                  | Settings |
|------------|----------|------------|----------|---------------|------------------|----------|
| SW1        | OFF      | SW5        | OFF      | Unit No.      |                  | 0        |
| SW2        | OFF      | SW6        | OFF      | NODE No.      | x16 <sup>1</sup> | 0        |
| SW3        | OFF      | SW7        | OFF      |               | x16 <sup>0</sup> | 1        |
|            | 0.55     | 0.140      | 0.55     |               |                  |          |

**2.** Start [CX-Programmer]. Select CPU name that you want to use and PC-PLC communication method from [Change PLC] dialog box. Select "Connection Method between PC-PLC from [Network Type]" in "[Device Type] - PLC Name". Select detailed setting information from [Setting...].

3. Double Click [IO Table and Unit Setup] ( [PLC IO Table] dialog box Popup

**4.** Input ethernet setting information from [Edit Parameters] dialog box by double clicking "built-in Ethernet/IP port" from [PLC IO Table] dialog box - [Built-in Port/Inner-Board] tree.

| Details      | Settings       |
|--------------|----------------|
| IP Address   | 192.168.000.51 |
| Sub-net Mask | 255.255.255.0  |

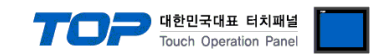

## 4. Communication settings details

Communication settings are available at XDesignerPlus or TOP main menu. Communication settings must be identical with the external devices.

#### 4.1 XDesignerPlus settings details

Select [Project > Project property] to show the below window.

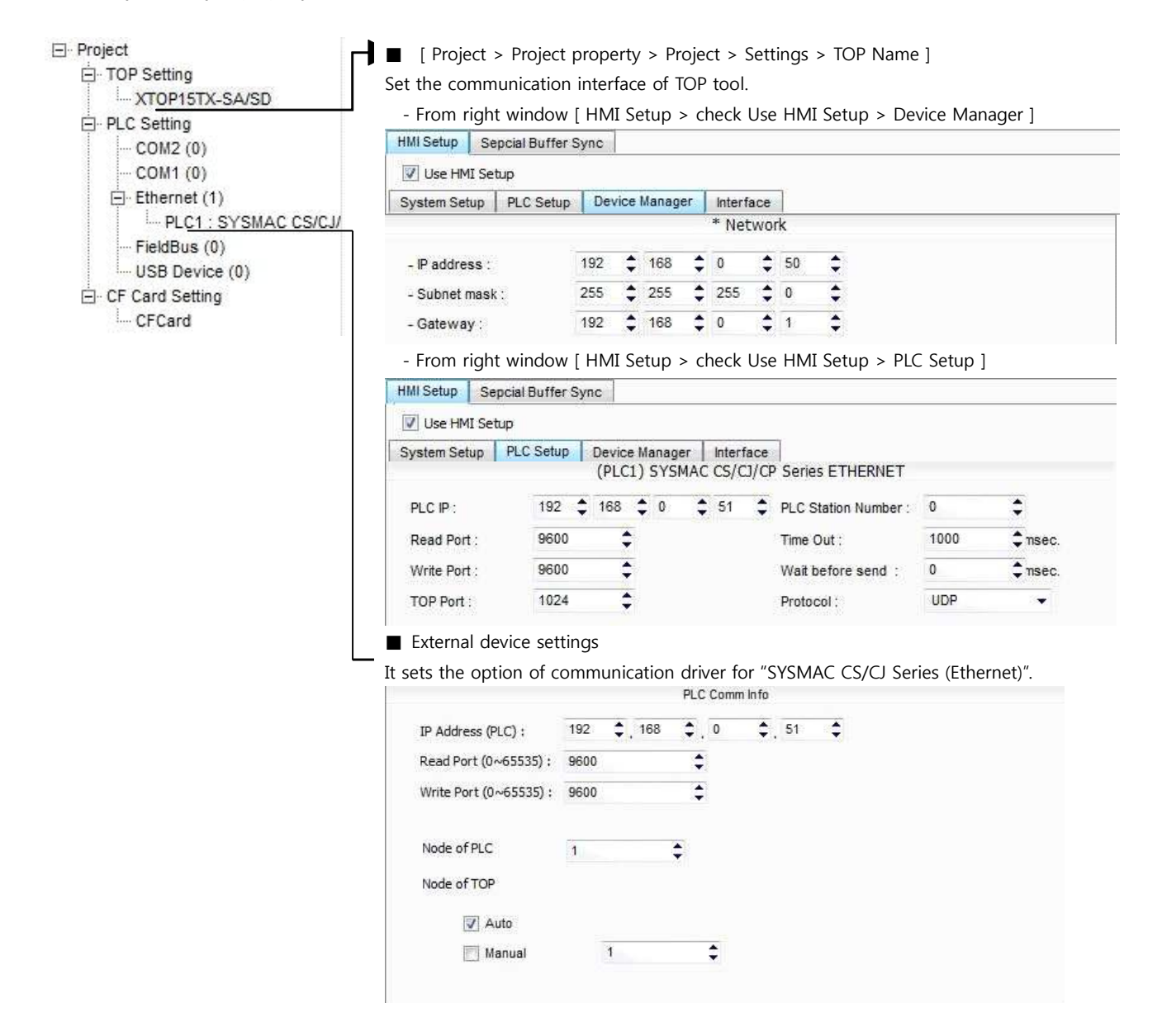

#### Communication Interface Settings

| Details                    | Contents                                                                                 |
|----------------------------|------------------------------------------------------------------------------------------|
| IP Address                 | Setup the IP address that TOP receives in the network.                                   |
| Subnet mask                | Input subnet mask of network                                                             |
| Gateway                    | Input subnet mask of network                                                             |
| PLC IP address             | Input IP address that external device gets received.                                     |
| Read Port / Write Port     | Choose port number that will be used for ethernet communication of external device.      |
| TOP port                   | Port number will be automatically setup if ethernet communication with external device   |
| PLC address [0~65535]      | Address of other device. Select between [0 - 65535].                                     |
| Ethernet time out          | Set up TOP's waiting time from external device at [0 - 99] x 100mSec.                    |
| Delay time of transmission | Set up TOP's waiting time between response receiving - next command request transmission |

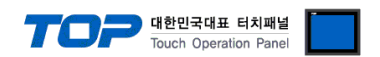

| [ x1 mSec ] | from external device at [ $0 - 5000$ ] x 1 mSec.                                             |
|-------------|----------------------------------------------------------------------------------------------|
| Protocol    | Choose the protocol type that are authorized to use following devices and setup port number. |

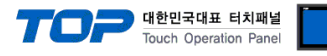

#### 4.2 TOP main menu setup item

- When a buzzer is on during the power reset, touch 1 spot at the upper LCD to move to "TOP Management Main" display.

Set up driver interface at TOP according to below Step1 → Step2.
 (Press "TOP ethernet setup" in Step 1 to change setup at Step 2.)

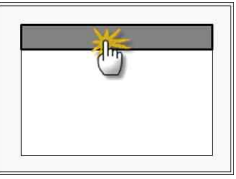

Step 1. [ PLC setup ] .Setup driver interface.

| PLC setup                                    |                         |
|----------------------------------------------|-------------------------|
| PLC IP: 192.168.0.51                         | Communication Interface |
| Protocol : UDP                               | Settings                |
| PLC Read Port : 9600                         |                         |
| PLC Read Port : 9600                         |                         |
| TOP Port : 1024                              |                         |
| PLC address : 1                              |                         |
| Timeout : 1000 [mSec]                        |                         |
| Delay time of transmission : 0 [mSec]        |                         |
| TOP IP : 192 . 168 . 0 . 50                  |                         |
| TOP Ethernet setting communication diagnosis |                         |

#### Step 1-Reference. Details Contents PLC IP It is an IP address that external device was given. Protocol Choose the protocol type that are authorized to use following devices and setup port number. PLC Read Port It is the port address that will be used for ethernet of external device. PLC Write Port It is the port address that will be used for ethernet of external device. TOP port Port number will be automatically setup if ethernet communication with external device PLC address [0~65535] Address of other device. Select between [0 - 65535]. Set up TOP's waiting time from external device at [0 - 5000] x 1mSec. Timeout [ x1 mSec ] Delay Time before Set up TOP's waiting time between response receiving - next command request transmission from external device at [ 0 - 5000 ] x 1 mSec. transmitting [ x1 mSec] TOP IP Setup the IP address that TOP receives in the network.

Step 2. [PLC Setup] > [TOP Ethernet Setup] - Setup the serial parameter of correspond port.

| Port Settings                                                           |                         |
|-------------------------------------------------------------------------|-------------------------|
| * Ethernet Communication                                                | Ethernet Port           |
| + Network setting                                                       | Communication Interface |
| - MAC : 00 - 15 - ID - 00 - 30 - 52 (each device has different address) | Settings                |
| - IP Address : 192. 168 . 0 . 50                                        |                         |
| - Subnet mask : 255 255 . 255 . 0                                       |                         |
| - Gateway : 192 168 . 0 . 1                                             |                         |
| Step 2-Reference.                                                       |                         |

|                                               | •           |                                                                             |  |  |  |
|-----------------------------------------------|-------------|-----------------------------------------------------------------------------|--|--|--|
| Details Contents                              |             |                                                                             |  |  |  |
| MAC Physical official address in the network. |             |                                                                             |  |  |  |
|                                               | IP Address  | Setup the IP address that TOP receives in the network.                      |  |  |  |
|                                               | Subnet mask | An address that divides the network ID and host ID regarding of IP address. |  |  |  |
|                                               | Gateway     | An address that connects a network to another network.                      |  |  |  |

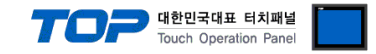

#### 4.3 Communication diagnosis

- TOP Confirming interface setting condition between external devices
- Move to Menu by clicking the top side of LCD screen as resetting the power of TOP.
- [Main Menu>Communication setting] Confirm if detail in number 20~24 is identical as setup information of "Setup exercise 1".
- PLC Setup > Click the button in "Communication diagnosis" of TOP Ethernet.
- Diagnostics dialog box will pop up on the screen, you can judge by following information that are shown on box no. 3 section.

| OK!             | Communication setting succeeded                                     |  |  |  |
|-----------------|---------------------------------------------------------------------|--|--|--|
| Time Out Error! | Communication setting error                                         |  |  |  |
|                 | - Error in the setting situation of Cable and TOP / External device |  |  |  |
|                 | (reference : Communication Diagnosis sheet)                         |  |  |  |

#### Communication Diagnosis Sheet

- Please refer to the information below if you have a problem between external devices and communication connection.

| Details              |                               |                  | Contents        |    |           |              | Con | firm |
|----------------------|-------------------------------|------------------|-----------------|----|-----------|--------------|-----|------|
| TOP                  | Version Information           | I                | xDesignerPlus : |    | O.S :     |              |     |      |
|                      | Name of Driver                |                  |                 |    |           |              | ОК  | NG   |
|                      | External device information   | IP Address       |                 |    |           |              | ОК  | NG   |
|                      | (xDesignerPlus                | Subnet mask      |                 |    |           |              | ОК  | NG   |
|                      | Project setting)              | Gateway          |                 |    |           |              | ОК  | NG   |
|                      | TOP Information               | Protocol         | UDP/IP          |    |           | TCP/IP       | OK  | NG   |
|                      | (Main Device<br>Menu Setting) | IP Address       |                 |    |           |              | ОК  | NG   |
|                      |                               | Subnet mask      |                 |    |           |              | ОК  | NG   |
|                      |                               | Gateway          |                 |    |           |              | ОК  | NG   |
|                      | Other specified setting info  |                  |                 |    |           |              | ОК  | NG   |
| System configuration | System Connection             | Method           | 1:1             | 1: | N         | N:1          | ОК  | NG   |
|                      | Name of cable (Hul            | o usage)         | Direct (Use Hub | )  | Cr        | oss (No Hub) | ОК  | NG   |
| External<br>device   | Name of CPU                   |                  |                 |    |           |              | ОК  | NG   |
|                      | Name of communic              | ation device     |                 |    |           |              | ОК  | NG   |
|                      | Protocol(mode)                |                  |                 |    |           |              | ОК  | NG   |
|                      | Other specified sett          | ing info         |                 |    |           |              | ОК  | NG   |
|                      | IP Address                    |                  | (Local)         |    | (Destinat | ion)         | ОК  | NG   |
|                      | Port number                   |                  | (Local)         |    | (Destinat | ion)         | ОК  | NG   |
|                      | Subnet mask                   |                  |                 |    |           |              | ОК  | NG   |
|                      | Gateway                       |                  |                 |    |           |              | ОК  | NG   |
|                      | Address range conf            | irm (other docs) |                 |    |           |              | ОК  | NG   |

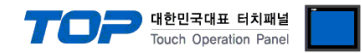

## 5. Support address

Devices that are usable with TOP is as below.

There might be difference in the range of device (address) by type / series of CPU module TOP series supports the maximum address range that external device series use Please refer each CPU module user manual carefully for devices that you desired to use to prevent not getting out of range.

#### 6.1 CS1/CJ1 Series

| Device                   | Bit Address            | Word Address      | 32 Bits | Remarks            |
|--------------------------|------------------------|-------------------|---------|--------------------|
| Channel I/O              | CIO0000.00 -CIO6143.15 | CIO0000 -CIO6143  | L/H     |                    |
| Internal Auxiliary Relay | W000.00 - W511.15      | W000 - W511       |         |                    |
| Special Auxiliary Relay  | A000.00 - A959.15      | A000 – A959       |         | * caution1)        |
| Latch Relay              | H000.00 - H511.15      | H000 – H511       |         |                    |
| Timer                    | T0000 – T4095          |                   |         | * caution2)        |
| (Time up flag)           |                        |                   |         |                    |
| Counter                  | C0000 – C4095          |                   |         |                    |
| (Count up flag)          |                        |                   |         |                    |
| Timer                    |                        | T0000 – T4095     |         |                    |
| (Current value)          |                        |                   |         |                    |
| Counter                  |                        | C0000 – C4095     |         |                    |
| (Current value)          |                        |                   |         |                    |
| Data Memory              | D00000.00 - D32767.15  | D00000 - D32767   |         | * caution3)        |
| Extension Data Memory    | E00000.00 - EC32767.15 | E00000 – EC32767  |         | *caution4caution5) |
| (E0 – EC)                |                        |                   |         |                    |
| Extension Data Memory    |                        | EM00000 – EM32767 |         | *caution5caution6) |
| (Current Bank)           |                        |                   |         |                    |

\*caution1) A000 - A447 Range : Not authorized data writing.

\*caution2) not authorized writing

\*caution3) Do not use it because "D device" range is utilized as a system setting range depends on which communication card that the user uses.

| Types of Communication Card         | Not authorized Using Range |
|-------------------------------------|----------------------------|
| Communication Unit : CS1W-SCU21     | D30000 – D31599            |
| Communication Board : CS1W-SCU21/41 | D32000 – D32767            |

\*caution4) Depends on CPU type, the range of address is different and it is possible to use up to 13 Bank(E0 - EC) x 32767 word max.

\*caution5) CJM1 series does not contain Extension data memory part.

\*caution6) CJ1 series does not contain Current Bank EM part.

Solution Continue on the next page.

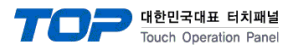

| Device                   | Bit Address            | Word Address      | 32 Bits | Remarks   |
|--------------------------|------------------------|-------------------|---------|-----------|
| Channel I/O              | CIO0000.00 -CIO6143.15 | CIO0000 –CIO6143  | L/H     | *         |
|                          |                        |                   |         | caution1) |
| Internal Auxiliary Relay | W000.00 - W511.15      | W000 - W511       |         |           |
| Special Auxiliary Relay  | A000.00 - A1471.15     | A000 - A1471      |         | *         |
|                          | A10000.00 - A11535.15  | A10000 – A11535   |         | caution2) |
| Latch Relay              | H000.00 - H511.15      | H000 – H511       |         |           |
| Timer                    | T0000 – T4095          |                   |         | *         |
| (Time up flag)           |                        |                   |         | caution3) |
| Counter                  | C0000 – C4095          |                   |         | *         |
| (Count up flag)          |                        |                   |         | caution3) |
| Timer                    |                        | T0000 – T4095     |         |           |
| (Current value)          |                        |                   |         |           |
| Counter                  |                        | C0000 – C4095     |         |           |
| (Current value)          |                        |                   |         |           |
| Data Memory              | D00000.00 - D32767.15  | D00000 – D32767   |         | *         |
|                          |                        |                   |         | caution1) |
| Extension Data Memory    | E00000.00 - EC32767.15 | E00000 – EC32767  |         | *         |
| (E0 – EC)                |                        |                   |         | caution4) |
| Extension Data Memory    |                        | EM00000 – EM32767 |         |           |
| (Current Bank)           |                        |                   |         |           |

\*caution1) Do not use it because it is utilized as a system setting range depends on which communication card that the user uses.

| Types of Communication Card | Not authorized Using Range |  |  |
|-----------------------------|----------------------------|--|--|
| Channel I/O                 | CIO1500 – CIO1899          |  |  |
| Data Memory                 | D30000 – D31599            |  |  |
|                             |                            |  |  |

\*caution2) A000 - A447 and A10000 - A11535 Range : Not authorized writing

\*caution3) not authorized writing

\*caution4) Depends on CPU type, the range of address is different and it is possible to use up to 13 Bank(E0 - EC) x 32767 word max.

#### 6.3 CP1 Series

| Device                   | Bit Address            | Word Address     | 32 Bits | Remarks    |
|--------------------------|------------------------|------------------|---------|------------|
| Channel I/O              | CIO0000.00 -CIO6143.15 | CIO0000 -CIO6143 | L/H     |            |
| Internal Auxiliary Relay | W000.00 - W511.15      | W000 – W511      |         |            |
| Special Auxiliary Relay  | A000.00 – A959         | A000 – A959      |         | *caution1) |
| Latch Relay              | H000.00 – H511.15      | H000 – H511      |         |            |
| Timer                    | T0000 – T4095          |                  |         | *caution2) |
| (Time up flag)           |                        |                  |         |            |
| Counter                  | C0000 – C4095          |                  |         | *caution2) |
| (Count up flag)          |                        |                  |         |            |
| Timer                    |                        | T0000 – T4095    | ]       |            |
| (Current value)          |                        |                  |         |            |

| TOP | <b>대한민국대표 터치패널</b><br>Touch Operation Panel |  |
|-----|---------------------------------------------|--|
|     |                                             |  |

| Counter         |                       | C0000 – C4095   |  |
|-----------------|-----------------------|-----------------|--|
| (Current value) |                       |                 |  |
| Data Memory     | D00000.00 - D32767.15 | D00000 – D32767 |  |

\*caution1) A000 - A447 Range : Not authorized data writing.

\*caution2) not authorized writing